# LEITFADEN FÜR DEN VERTRIEBSPROZESS

Datentrends

So erreichen Sie Interessenten, qualifizieren Leads und schließen Vertriebsprojekte ab

| Control for a control of the control of the co | Website-Boucher<br>- Ausenzie<br>- Ausenzie<br>- | <ul> <li>Crime-Formular</li> <li>enemain</li> <li>enemain</li></ul> | Antering out omatiserung<br>Antering out omatiserung<br>Antering out omatiserung<br>Antering out of antering<br>Antering out of antering<br>Antering out of anter | Anine offenen Leode | <image/> <section-header><section-header><section-header><text></text></section-header></section-header></section-header> | The second second secon | Contract of the sector of the sector of the | Image: A state of the state of the | Offere Opportunities | Piseriolow<br>Priseriolow | Angeber<br>Angeber | Verhandlung<br>Verhandlung<br>Der Parkensen<br>Aufter St. Manager<br>Aufter St. Manager<br>Aufte | Nariang     Nariang       Nariang     Nariang       Nariang     Nariang       Nariang     Nariang       Nariang     Nariang       Nariang     Nariang       Nariang     Nariang       Nariang     Nariang       Nariang     Nariang       Nariang     Nariang       Nariang     Nariang       Nariang     Nariang       Nariang     Nariang |
|----------------------------------------------------------------------------------------------------|----------------------------------------------------------------------------------------------------|----------------------------------------------------------------------------------------------------|----------------------------------------------------------------------------------------------------|---------------------|----------------------------------------------------------------------------------------------------|----------------------------------------------------------------------------------------------------|----------------------------------------------------------------------------------------------------|----------------------------------------------------------------------------------------------------|----------------------|---------------------------|--------------------|----------------------------------------------------------------------------------------------------|----------------------------------------------------------------------------------------------------|
|                                                                                                    |                                                                                                    |                                                                                                    |                                                                                                    |                     |                                                                                                    |                                                                                                    |                                                                                                    |                                                                                                    |                      |                           |                    |                                                                                                    |                                                                                                    |

Aufträge nach Monat

Beste Vertriebsmitarbeiter

#### salesforce sales cloud

Top 10 Abschlüsse

### Schritt 1. Erzeugen Sie mehr Leads.

Planen und führen Sie Marketingkampagnen durch, die die Nachfrage nach Ihrem Produkt oder Ihrer Dienstleistung wecken. Erfassen Sie diese Leads durch eine Reihe von Vertriebs- und Kommunikationskanälen, einschließlich Ihrer Website.

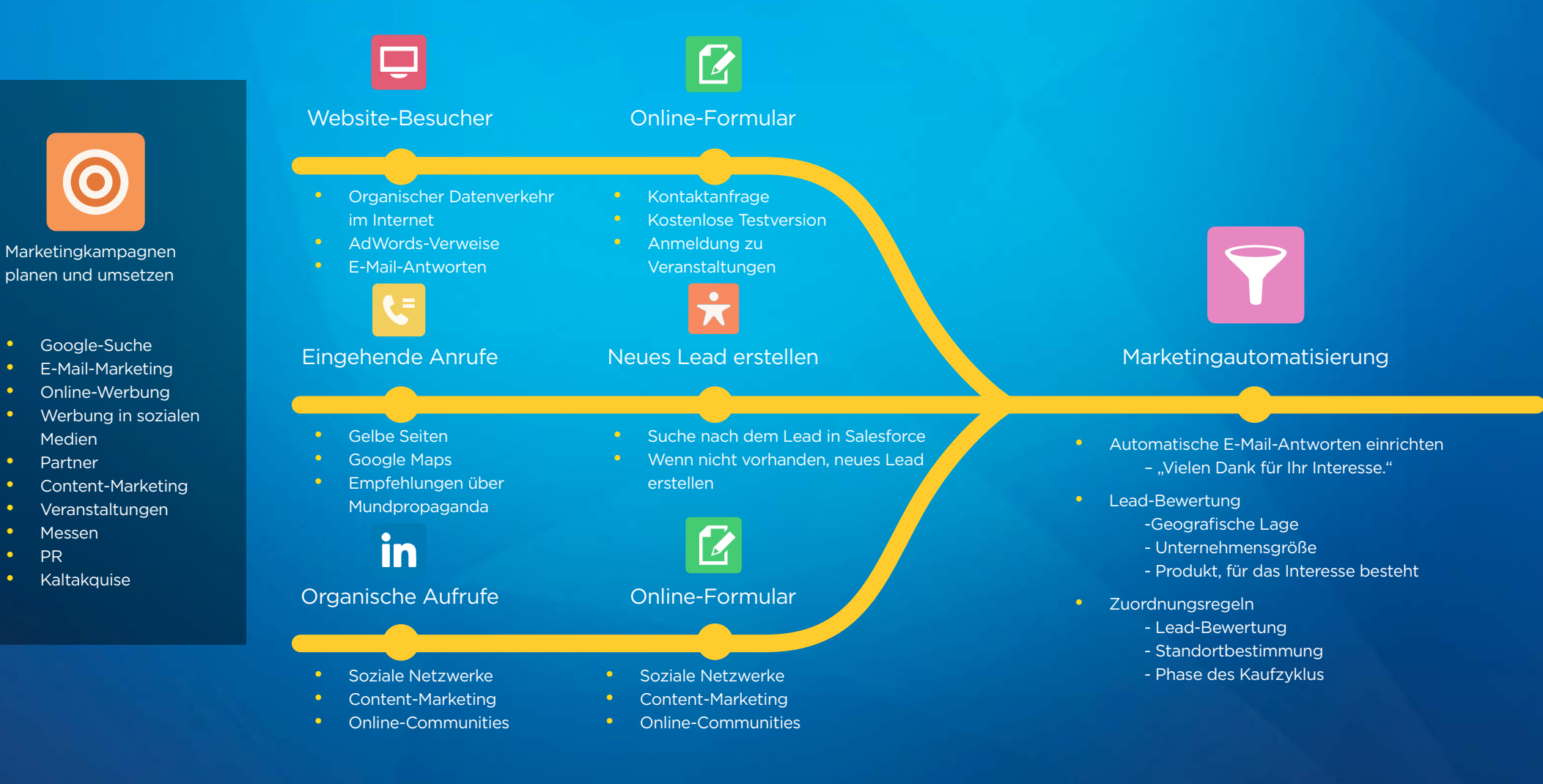

Wichtigste Leistungskennzahlen

•

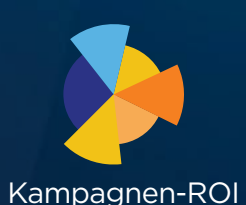

**Top-Suchbegriffe** 

Leads nach Quelle

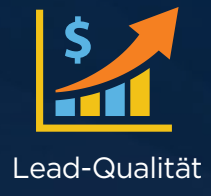

#### Schritt 2. Optimieren Sie den Lead-Fluss.

Erstellen Sie einen effizienten Prozess für Nachfassaktionen, damit Ihnen keine Leads verloren gehen. Richten Sie einen Qualifizierungsprozess für Leads ein, um sicherzustellen, dass alle Vertriebsmitarbeiter die gleiche konsistente Methode verwenden.

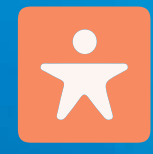

Meine offenen Leads

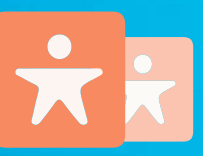

Doppelte Leads?

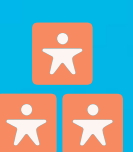

Leads in Bearbeitung

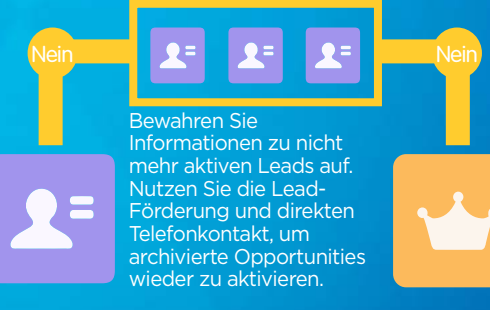

Kontakt herstellen?

Geeignet?

Erstellen Sie unterschiedliche Ansichten zur Verwaltung Ihrer Leads. Unterscheiden Sie z. B. zwischen heute erstellten Leads und Leads, die nach Lead-Typ angeordnet sind. Über eine Schaltfläche zur Dublettensuche lassen sich ähnliche Leads oder Kontakte in Salesforce finden.

Wenn doppelte Leads entdeckt werden, können zwei Datensätze auf einfache Weise zusammengeführt werden.

Salesforce hat zahlreiche AppExchange-Partner, die umfassende Tools zur Duplikatsbeseitigung und Datenbereinigung anbieten. Wenn Sie an einem Lead arbeiten, erstellen Sie eine Reihe von Aufgaben, die je nach Lead-Typ unterschiedlich sein können. Zum Beispiel:

Tag 1: Massen-E-Mail personalisieren Tag 2: Anruf/Voicemail Tag 4: Anruf/Voicemail Tag 7: Massen-E-Mail personalisieren Es war noch nie so schwierig, einen Lead zu kontaktieren. Sie benötigen möglicherweise mehrere Versuche und unterschiedliche Taktiken, um eine Beziehung aufzubauen. Erstellen Sie Richtlinien zur Prüfung der Eignung, z. B. aktuelle Situation, Produkt, für das Interesse besteht, zeitlicher Rahmen, wichtige Entscheidungsträger.

Wenn sich ein Lead als geeignet erweist, konvertieren Sie es in einen Kontakt und ordnen Sie diesem eine entsprechende Opportunity sowie einen Account zu.

Wichtigste Leistungskennzahlen

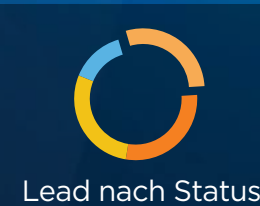

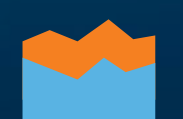

Lead-Konvertierung in %

Konvertierte Leads nach Monat

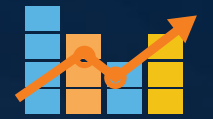

Beste Vertriebsmitarbeiter

#### Schritt 3. Erzielen Sie mehr Geschäftsabschlüsse.

Sie können Aufträge noch schneller gewinnen, wenn an einer zentralen Stelle Informationen aktualisiert, Opportunity-Meilensteine verfolgt und sämtliche Interaktionen erfasst werden. Dank müheloser Analyse Ihrer Vertriebs-Pipeline können jegliche Engpässe im Vertriebszyklus schnell ermittelt und beseitigt werden.

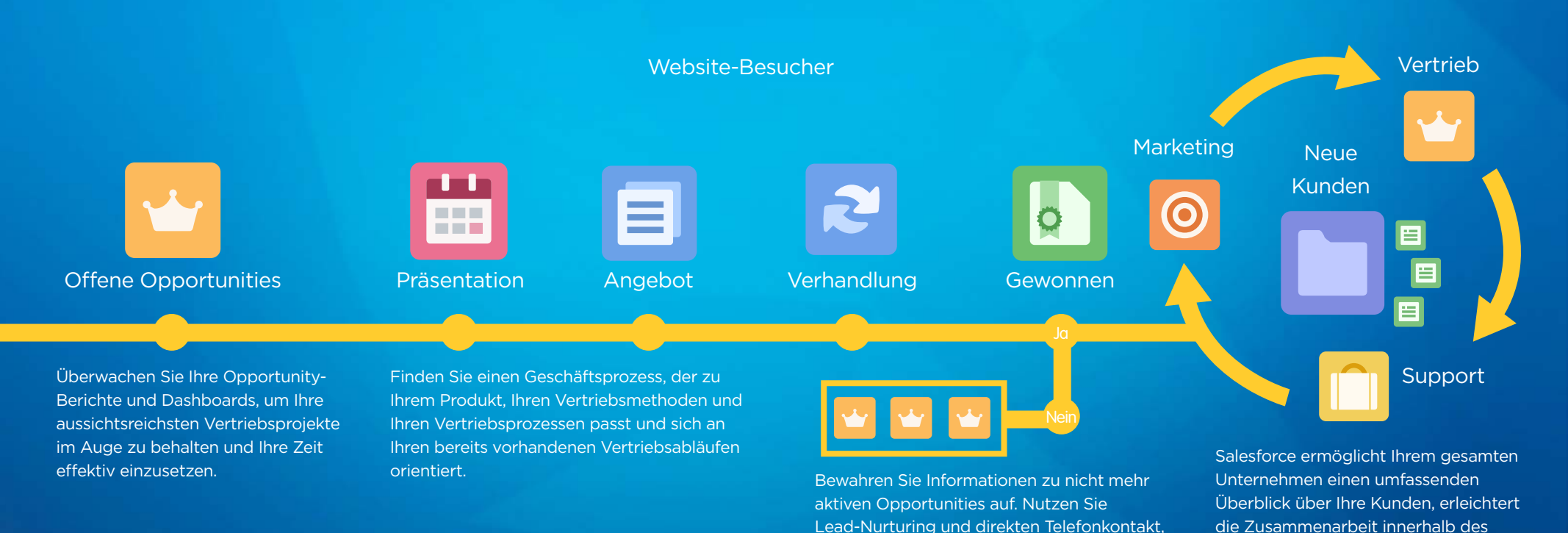

Wichtigste Leistungskennzahlen

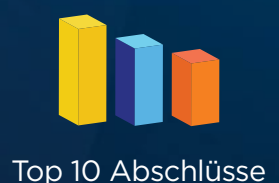

Datentrends

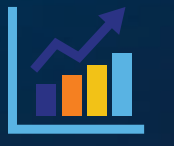

um archivierte Opportunities wieder zu

aktivieren.

Aufträge nach Monat

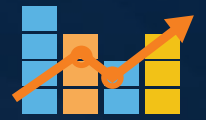

Unternehmens und hilft Ihnen beim Aufbau einer starken und dauerhaften

Kundenbeziehung.

Beste Vertriebsmitarbeiter

# Interaktive geführte Tour

Erleben Sie mit, wie ein Vertriebsleiter und ein Vertriebsmitarbeiter ihren Tagesablauf mithilfe von Salesforce organisieren. Auf dieser interaktiven Tour erfahren Sie mehr über die verschiedenen Funktionen von Salesforce. Lernen Sie die weltweit führende CRM-Anwendung kennen.

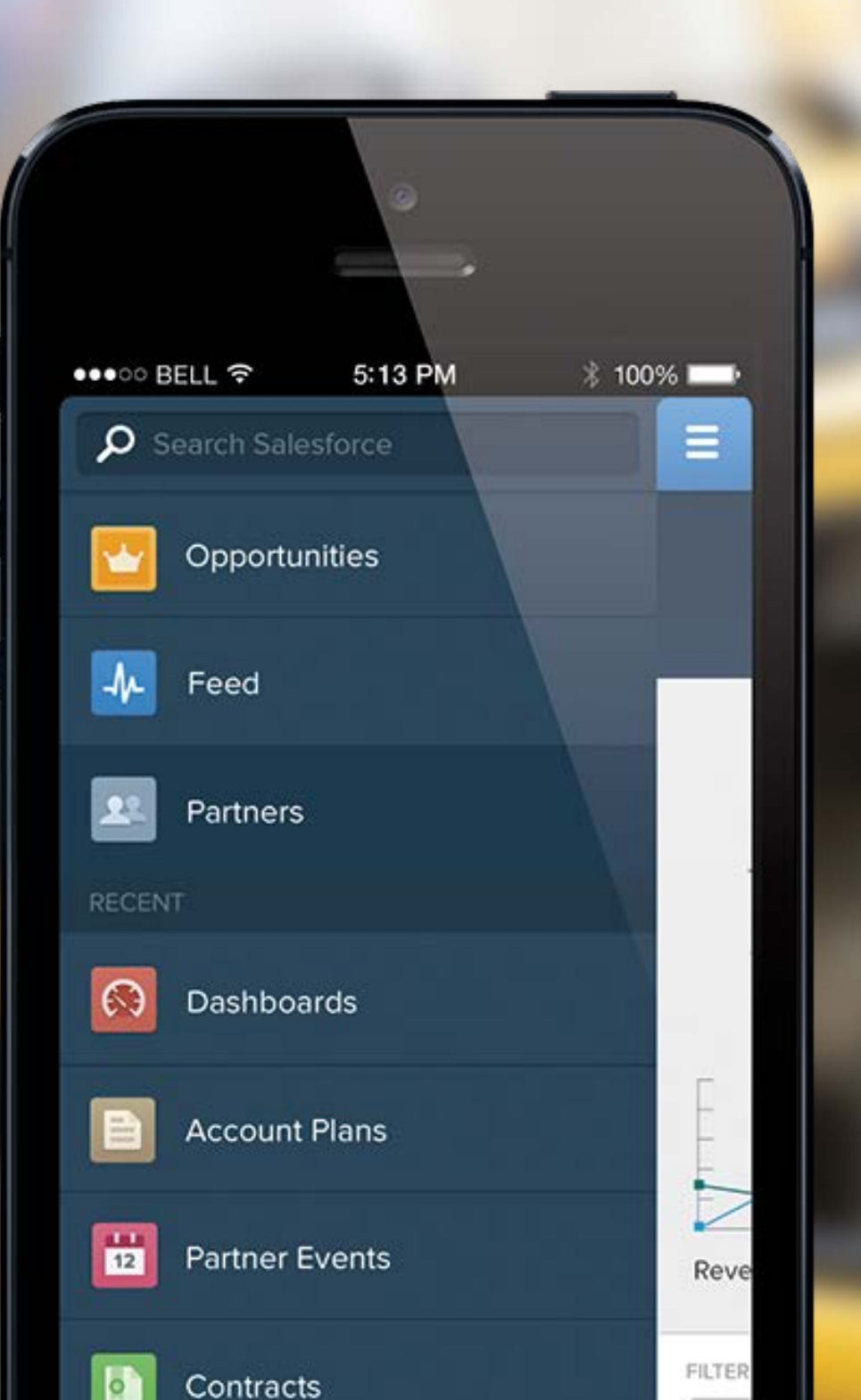

## LÖSUNGEN ZUR PRODUKTIVITÄTS-STEIGERUNG IM VERTRIEB

Wenn Sie Ihre Umsatzzahlen erhöhen und den Vertriebsprozess transparent gestalten möchten, benötigen Sie ein benutzerfreundliches System für das Kundenbeziehungsmanagement. Mit Salesforce können Sie Kontaktinformationen zu Kunden und Interessenten, Unternehmen, Leads und Geschäftschancen an einem zentralen Ort speichern.

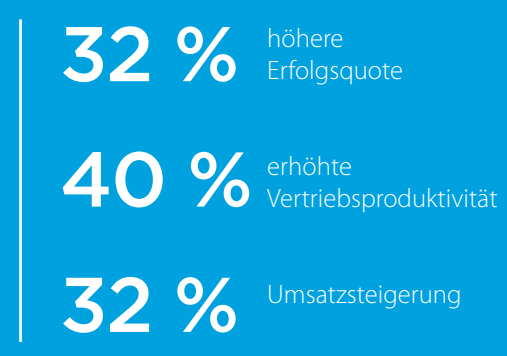

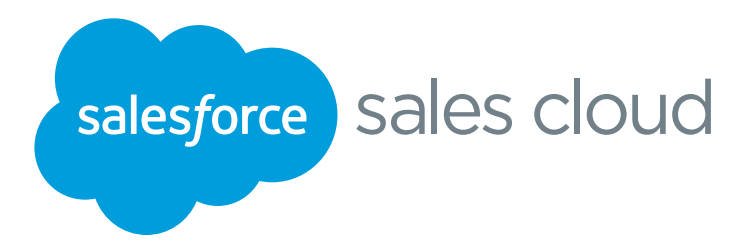

Die in diesem E-Book enthaltenen Informationen sollen unsere Kunden unterstützen und sind rein informativer Natur. Eine Veröffentlichung durch Salesforce stellt keine Empfehlung dar. Salesforce garantiert weder die Fehlerlosigkeit und Vollständigkeit der Informationen, Texte, Grafiken, Links und sonstigen Inhalte in diesem E-Book noch das Erreichen spezifischer Ergebnisse durch das Befolgen der Hinweise in diesem E-Book. Für Ihre ganz spezifischen Fragestellungen ist es unter Umständen empfehlenswert, einen Experten aus dem jeweiligen Fachgebiet zu Rate zu ziehen.

© 2015 Salesforce. Alle Rechte vorbehalten.

#### WEITERE BELIEBTE RESSOURCEN:

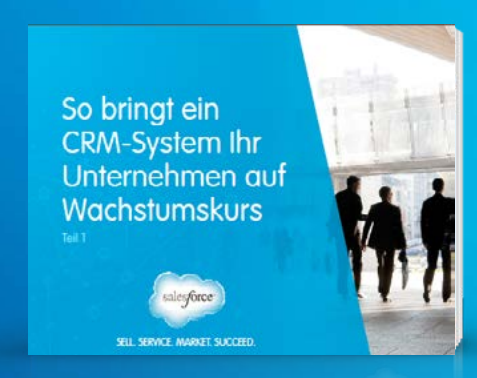

So bringt ein CRM-System Ihr Unternehmen auf Wachstumskurs Engere Kundenbeziehungen aufbauen mit Social CRM

Engere Kundenbe-

ziehungen aufbauen mit Social CRM

STIL SERVICE MADEET SUCCEE

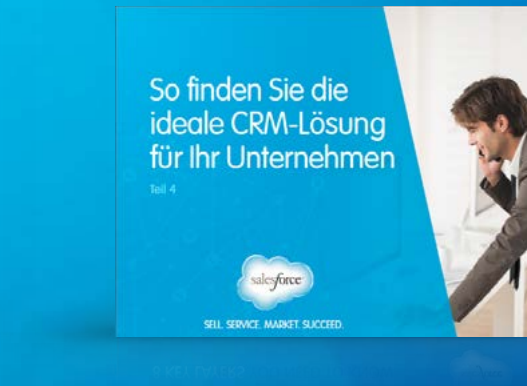

So finden Sie die ideale CRM-Lösung für Ihr Unternehmen

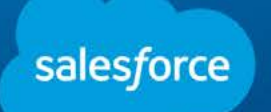

DIE CUSTOMER SUCCESS PLATFORM